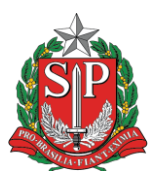

Tutorial de criação de ofício – SP Sem Papel

Siga os passos abaixo para criar um ofício básico no sistema São Paulo Sem Papel:

1- A partir da mesa virtual, tela na qual é apresentada após ingressar na opção documentos digitais, clique no botão "+ Criar Novo" localizado no canto superior direito da página, conforme imagem abaixo:

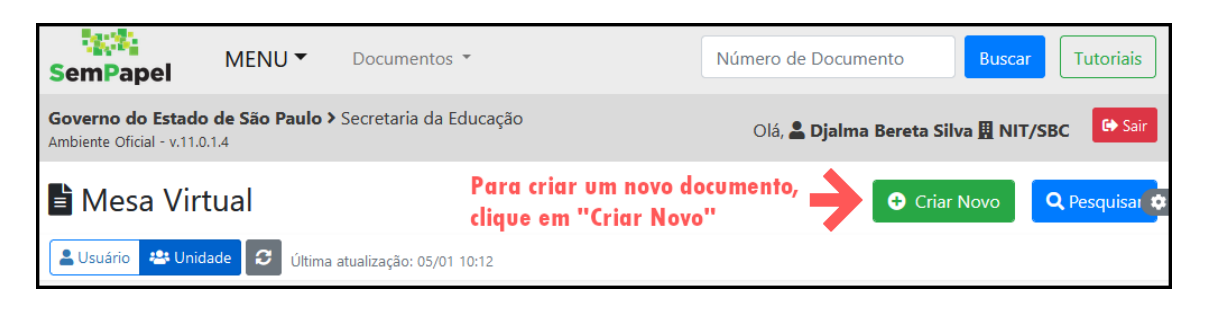

2- Na próxima tela, na sessão "Selecione o modelo", clique na caixa para trocar o modelo. Por padrão, sempre começa com "Memorando", conforme imagem abaixo:

|                                                                                               | _ |
|-----------------------------------------------------------------------------------------------|---|
| NOVO                                                                                          |   |
| Selecione o modelo                                                                            |   |
| Memorando Clique aqui para abrir a lista de modelos de documentos                             |   |
| O modelo é a representação da estrutura do documento digital associada a uma série documental |   |

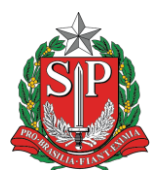

3- Após clicar, aparecerá uma lista com todos os modelos disponíveis. Para buscar um modelo em específico, digite o nome dele. No exemplo, foi escolhido o segundo modelo "ofício" da lista. Clique em cima do nome do modelo para trocar. As informações da página serão atualizadas.

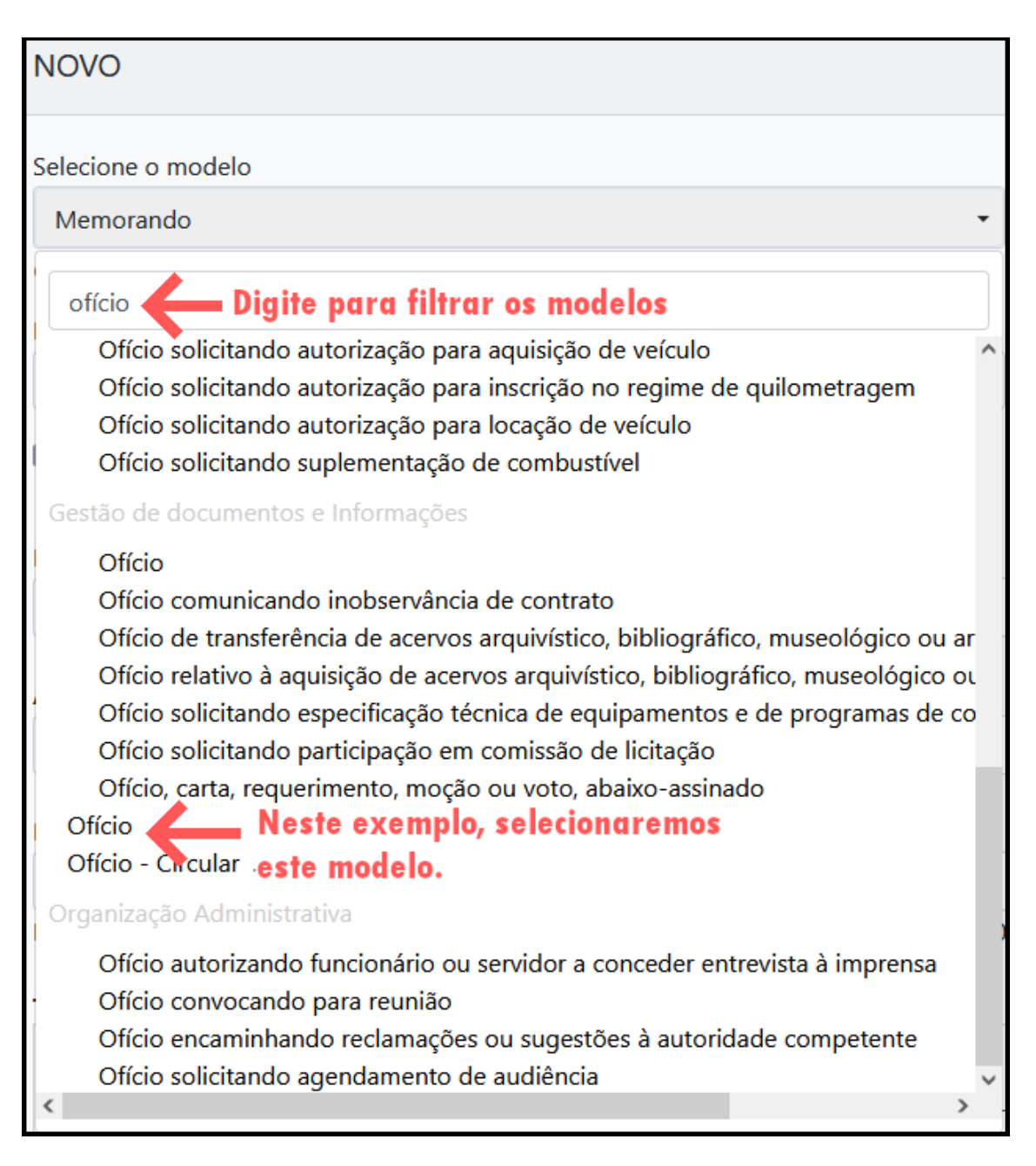

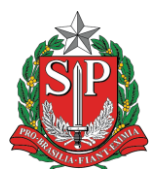

4- Após a atualização da página, preencha as informações requeridas pelo documento. No caso do modelo de ofício selecionado, é obrigatório o preenchimento do assunto e do texto. Caso seja necessário trocar o responsável pela assinatura, clique no botão de três pontos horizontais. Depois de preencher as informações, clique em Ok para prosseguir, conforme imagens abaixo.

| NOVO                                                                 | O Na área de "Meus textos padrão" é possíovel salvar um |                                                               |                    |  |  |  |  |  |  |  |
|----------------------------------------------------------------------|---------------------------------------------------------|---------------------------------------------------------------|--------------------|--|--|--|--|--|--|--|
| Selecione o modelo                                                   | "padrão                                                 | o de documento" para ser reaproveitado.<br>Meus textos padrão |                    |  |  |  |  |  |  |  |
| Ofício                                                               |                                                         | •                                                             | [Em branco] +      |  |  |  |  |  |  |  |
| O modelo é a representação da estrutur                               | ra do documento digital associada a ur                  | na série documental                                           |                    |  |  |  |  |  |  |  |
| Responsável pela Assinatura                                          |                                                         | É possível mudar                                              | o responsável pela |  |  |  |  |  |  |  |
| SEDUC14246                                                           | Djalma Bereta Silva                                     | assingturg do documento. Clique                               |                    |  |  |  |  |  |  |  |
| □ Substituto ③ □ Personalizar No botão com os três pontos para isto. |                                                         |                                                               |                    |  |  |  |  |  |  |  |
| Interessado ( <b>Opcional</b> )                                      |                                                         |                                                               |                    |  |  |  |  |  |  |  |
|                                                                      |                                                         |                                                               |                    |  |  |  |  |  |  |  |
| Iod<br>Assunto (Obrigatório) No                                      | los os campos em "negri<br>restante, o preenchimer      | to" sao obrigatorio<br>ito é opcional.                        | S.                 |  |  |  |  |  |  |  |
|                                                                      |                                                         |                                                               |                    |  |  |  |  |  |  |  |
| Número de Referência <b>(Opcionc</b>                                 | 1)                                                      |                                                               |                    |  |  |  |  |  |  |  |
|                                                                      |                                                         |                                                               |                    |  |  |  |  |  |  |  |
| Preencha com o número de contr                                       | role interno e sigla, se houver. Ex                     | emplo:AAA/BB-111/2019.                                        |                    |  |  |  |  |  |  |  |

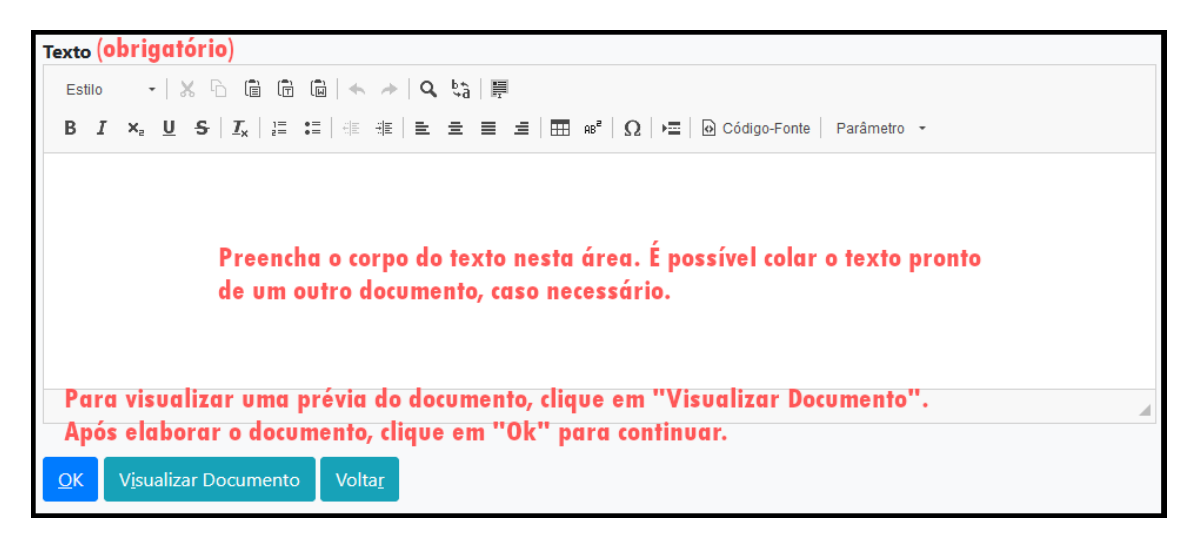

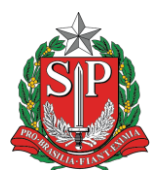

5- A próxima página é a de manipulação do documento. Para que ele seja terminado, é necessário que seja assinado pelo responsável (clicando no botão assinar) pela assinatura ou finalizado (clicando em finalizar). Após isto, será gerado o número de série definitivo, no qual é formado pelo seguinte padrão: [Secretaria]-[Sigla do Documento]-[Ano]/[Número de série]

Por exemplo: SEDUC-OFI-2023/00001-A

**Atenção:** O sistema permite a edição do documento, bem como a adição de cossignatários enquanto o documento **não for finalizado**. Realize qualquer alteração antes de assinar ou finalizar.

| TMP-1010232 🗲 Número de série do documento. TMP (temporário) indica que o documento não foi finalizado |                                                                 |                    |                                                   |                  |                                 |                      |                       |                       |                            |                           |            |
|----------------------------------------------------------------------------------------------------|-----------------------------------------------------------------|--------------------|---------------------------------------------------|------------------|---------------------------------|----------------------|-----------------------|-----------------------|----------------------------|---------------------------|------------|
| 🛃 A <u>s</u> sinar                                                                                     | 🚔 Definir Acompanhamento                                        | 🖆 Definir Marcador | 🖞 Duplicar                                        | 🖉 Edita <u>r</u> | Excluir                         | 🔒 Fina <u>l</u> izar | \rm <u>H</u> istórico | 🖧 Incluir Cossignatár | o 📴 Ver Documento Completo | • ۱                       | Visualizar |
| 1                                                                                                    |                                                                 |                    | Cabeçalho do documento<br>Esta área é padronizada |                  |                                 |                      |                       |                       |                            | Vias<br>Geral             |            |
| Botõe                                                                                                  | es de manipulação do                                            | documento          | AMBIENTE DE CAPACITAÇÃO<br>Secretaria da Educação |                  |                                 |                      |                       |                       |                            |                           | Propri     |
| Oficio                                                                                                 |                                                                 |                    |                                                   |                  |                                 |                      |                       |                       |                            | Data (<br>Cadas<br>Mode   |            |
| Assunto                                                                                                | Assunto: Teste de ofício<br>Isto é um ofício Corpo do documento |                    |                                                   |                  |                                 |                      |                       |                       |                            | Descr<br>Classi<br>abaixo |            |
|                                                                                                    |                                                                 |                    |                                                   |                  |                                 |                      |                       |                       |                            |                           | Situaç     |
| Rodapé do documento, com informações<br>sobre assinantes e classif. do documento                       |                                                                 |                    | \$                                                | Usuário          | o SEDUC Ur<br>PEBII<br>otação 1 | n                    |                       |                       |                            |                           | Geral      |
|                                                                                                    |                                                                 |                    |                                                   |                  |                                 |                      | Classif. c            | locumental            | 006.01.10.003              |                           | Nível      |

Após seguir os passos, o ofício estará pronto e poderá ser enviado para outras unidades ou usuários. O documento aparecerá na sessão "Aguardando Andamento" da mesa virtual.

Dica: Para facilitar futuras buscas pelo documento, procure detalhar a solicitação no texto do documento, bem como preencha o campo de interessados, mesmo sendo opcional. Estabeleça um padrão para o título/assunto/interessados.